# Acesso ao Portal de Periódicos da CAPES

## Passo 1

Acesse o Portal de Periódicos: https://www.periodicos.capes.gov.br, conforme figura 1.

|                                                                                | icos da CADES  |                              | Órgãos do Governo | Acesso à Informação | Legislação Aces: | sibilidade 🛛 🗨 | Lentra    |
|--------------------------------------------------------------------------------|----------------|------------------------------|-------------------|---------------------|------------------|----------------|-----------|
| F Of tall de F erfodin<br>Você está acessando esse portal por<br>Acesso CAFe ▼ | UNIFESSPA      |                              |                   |                     |                  |                |           |
|                                                                                |                | .peri                        | odicos.           |                     |                  |                |           |
| O que você procura?                                                            |                |                              |                   |                     |                  | Busca          | rtudo 👻 🔍 |
|                                                                                | Buscar assunto | Lista de bases e<br>coleções | Lista de livros   | Lista de pe         | riódicos         |                |           |

Figura 1

# Passo 2

No Portal de Periódicos da CAPES, o usuário deverá clicar em "Acesso CAFE", localizado no canto superior esquerdo da página.

| gov.br                                     | <b>©CAPES</b>                                                                                                    |                                                                                  | Órgãos do Governo Ace                                                                                                    | sso à Informação Legislação                                                                                | Acessibilidade 🛛 🚨 Ent |
|--------------------------------------------|----------------------------------------------------------------------------------------------------|----------------------------------------------------------------------------------|----------------------------------------------------------------------------------------------------|----------------------------------------------------------------------------------------------------|------------------------|
|                                            | ortal de Periódicos da CAPES<br>è està acessando esse portal por: UNIFESSPA<br>esso CAFe +                                                       | ò                                                                                |                                                                                                    |                                                                                                    |                        |
|                                            | Vocé está acessando o conteúdo pago do<br>Portal. O conteúdo assinado está<br>disponível para a UNIVERSIDADE<br>FEDERAL DO SUL E SUDESTE DO PARÁ | .perio                                                                           | dicos.                                                                                                    |                                                                                                    |                        |
| 0 qu                                       | e você procura?                                                                                                    |                                                                                  |                                                                                                    |                                                                                                    | Buscar tudo 👻          |
|                                            | Buscar assunto                                                                                                    | Lista de bases e<br>coleções                                                     | Lista de livros                                                                                                    | Lista de periódicos                                                                                        |                        |
|                                            |                                                                                                    | Desta                                                                            | aques                                                                                                    |                                                                                                    |                        |
| Aqu<br>dive<br>mel<br>Desde li<br>só lugar | li você encontra conteú<br>ersificado para deixar su<br>hor.<br>vros. normas técnicas, patentes e estatísticas at                                | do científico<br>a pesquisa ainda<br><sup>a</sup> videos e áudios reunidos em um | TREINAMENTOS ES<br>TEMA - PROPRIEDADE INTELE<br>PALESTRATEOR GABRIE KAI<br>DATA: 6 DE MAIO - 14H30<br>MAI - ABRINDO MINHA EMP<br>PALESTRATE: DATA HAND<br>DATA 10 E MAIO - 14H30 | PECIAIS ACS E EMERGE<br>CTUAL<br>TAN BAIO FERREIRA (ACS/CAS)<br>RESA A PARTIR DA PÓS-GRADUA<br>EL (EMERGE) | асло                   |
|                                            |                                                                                                    | Figur                                                                            | a 2                                                                                                    |                                                                                                    |                        |

No campo nomeado "Acesso CAFe", clique em "Selecione uma instituição" e digite "Unifesspa".

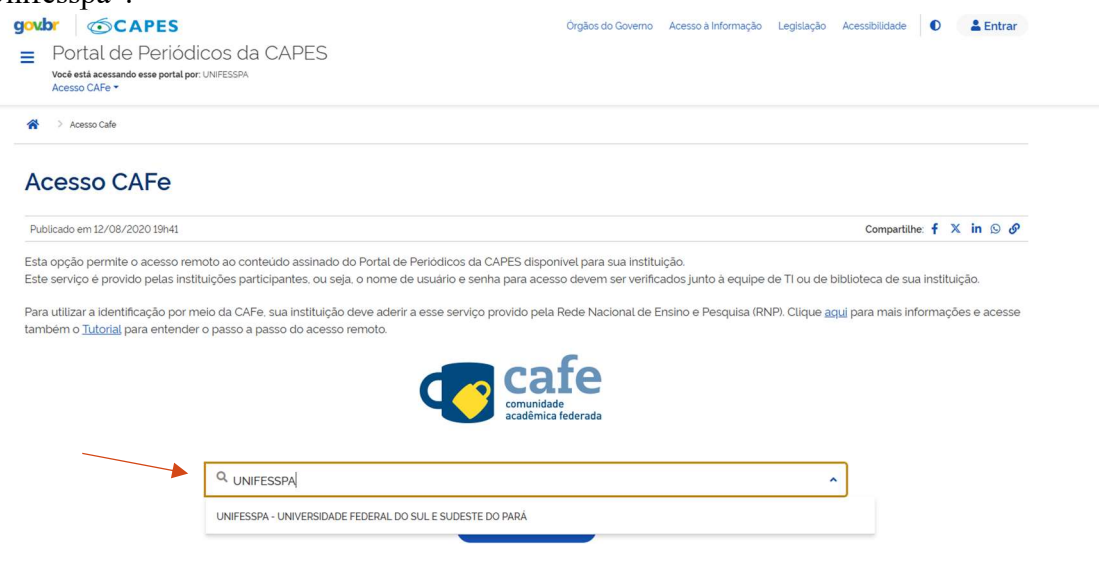

Figura 3

## **Passo 4** Selecione a instituição e por fim, clique no botão "Enviar", de acordo com a figura 4.

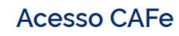

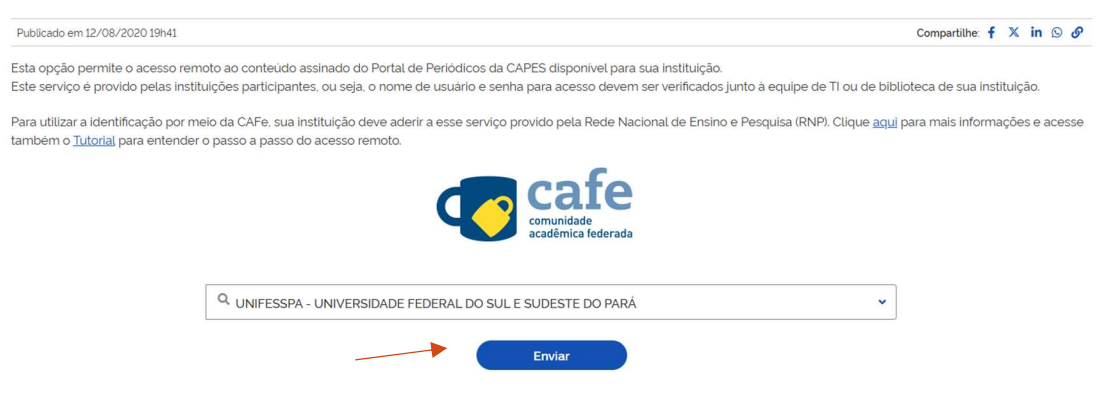

Figura 4

Após enviar, aparecerá a tela de autenticação para acesso ao Portal de Periódicos da CAPES, onde deverá ser informado login e senha.

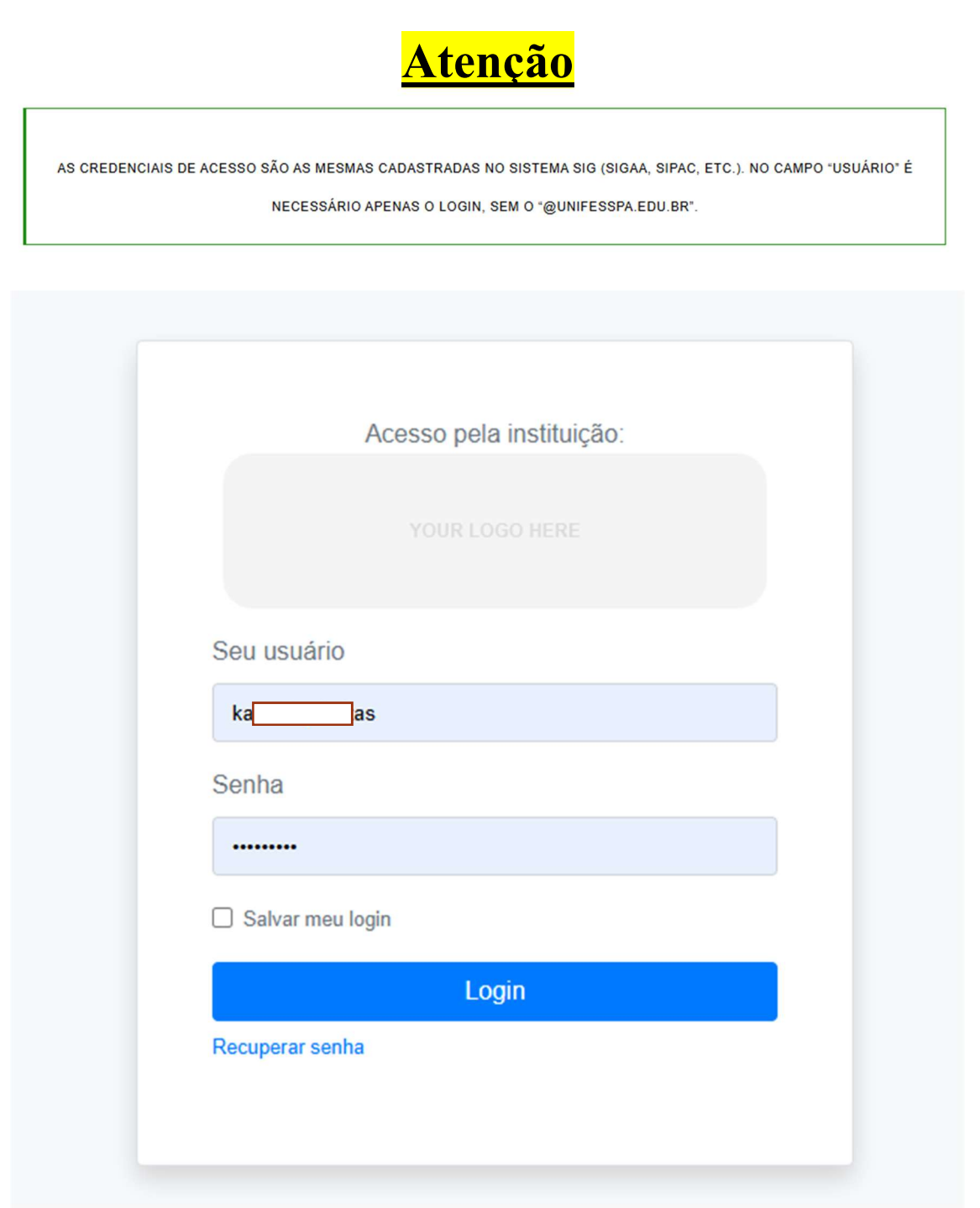

Figura 5

Depois que entrar no Portal de Periódicos, o site estará aberto para as buscas.

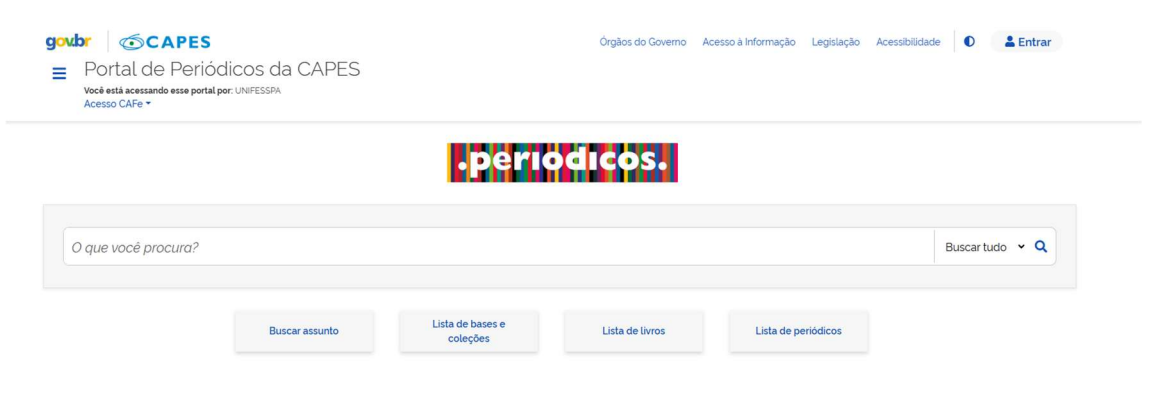

Figura 6

## Passo 7

Pronto para usar, coloque assunto desejado e explore o site.

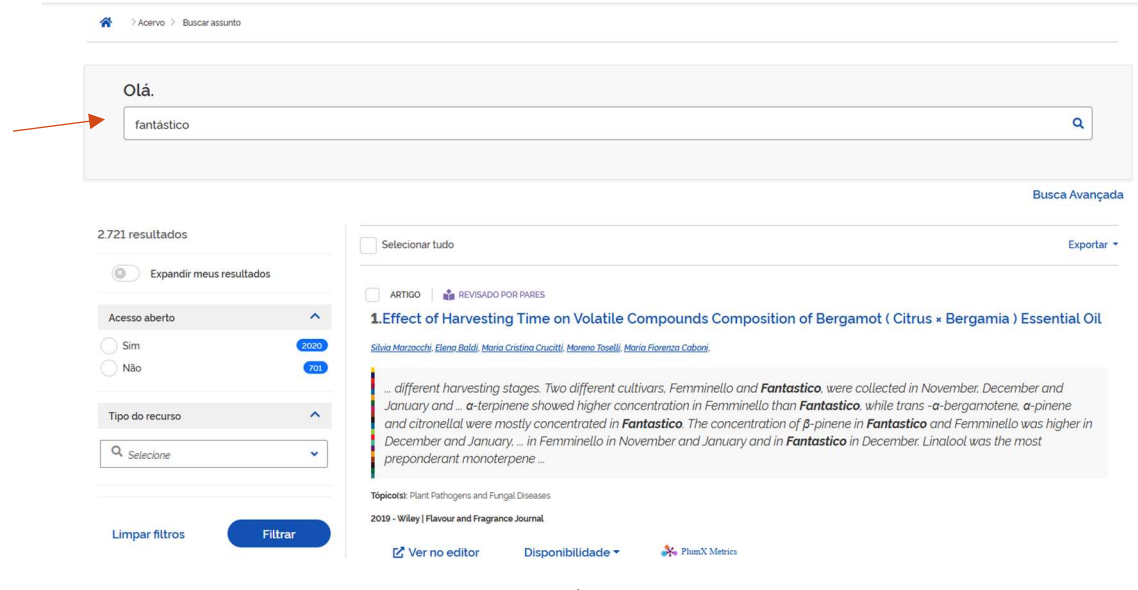

Figura 7

Na lateral direita, você encontrará diversos filtros para dinamizar a sua busca, como: ano, áreas, idioma, editores entre outros.

| 9 | ovbr         Image: CAPES           ■         Portal de Periódio           Você está acessando esse portal por:         Acesso CAFe Image: Transmission of the statement of the statement of the | os da CAPES                                        |                                                                                                    |
|---|----------------------------------------------------------------------------------------------------|----------------------------------------------------|----------------------------------------------------------------------------------------------------|
|   | 2.721 resultados                                                                                                    | Sele                                               | cionar tudo                                                                                                    |
|   | Expandir meus resultados                                                                                                    |                                                    |                                                                                                    |
|   | Acesso aberto                                                                                                    | ✓ 1.Effe                                           | ect of Harvesting Ti                                                                                            |
|   | Tipo do recurso                                                                                                    | Silvia Ma                                          | arzocchi, <u>Eleną Baldi, Maria Cristin</u>                                                                     |
|   | Ano de criação                                                                                                    | ✓ Jan<br>✓ Jan<br>Dec                              | ifferent harvesting stage<br>nuary and <b>a</b> -terpinene<br>d citronellal were mostly<br>cember and January ) |
|   | Produção nacional                                                                                                    | ✓ pre                                              | ponderant monoterpen                                                                                            |
|   | Revisado por pares                                                                                                    | <ul> <li>Tópico(s</li> <li>2019 - W</li> </ul>     | a): Plant Pathogens and Fungal Dis<br>Viley   Flavour and Fragrance Jou                                         |
|   | Áreas                                                                                                    | ~ 2                                                | Ver no editor E                                                                                                 |
|   | Idioma                                                                                                    | <ul> <li>AR</li> <li>2.An</li> <li>EV/2</li> </ul> | TIGO   ACESSO ABERTO<br>álisis de la confiabil                                                                  |
|   | Editores                                                                                                    | ✓ Martha \                                         | Villar López. Yéssica Ballinas Suela                                                                            |
|   | Limpar filtros Filt                                                                                                    | rar Obj<br>pro<br>FAI                              | ietivo. Analizar la confia<br>grama "Reforma de Vic<br>NTÁSTICO. Se realizó ur                                  |

Figura 9